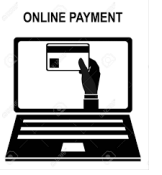

# REALIZA TU PAGO EN LINEA O GENERA TU FICHA DE PAGO PARA PAGAR EN BANCO. Paso 1:

Entrar a la liga <u>https://market.tec.mx/</u>

# Paso 2:

En la parte superior derecha da clic en: **Regístrate/Inicia sesión** 

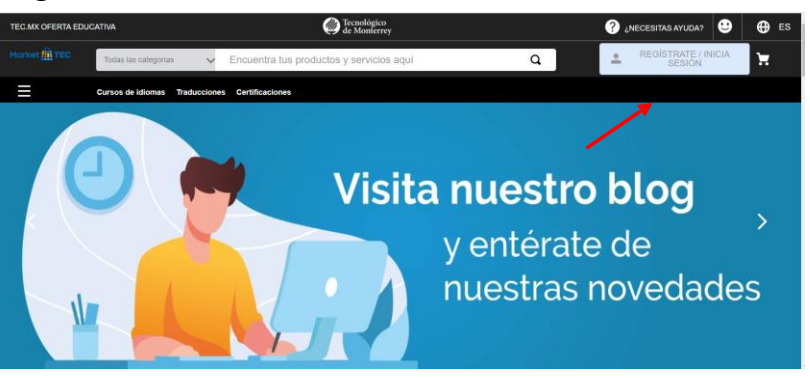

### Paso 3:

\*Selecciona la opción deseada:

Si eres alumno o colaborador tec elige: **"Entrar con Tec de Monterrey"** 

,Si **NO** eres alumno o colaborador Tec, puedes elegir la opción rápida de: **"Recibir la clave de acceso rápido por E-mail**" (el código de acceso te llega al correo que registras) o la opción de: **"Ingresar con e-mail y contraseña".** (Es la ideal para cuando vas a requerir factura)

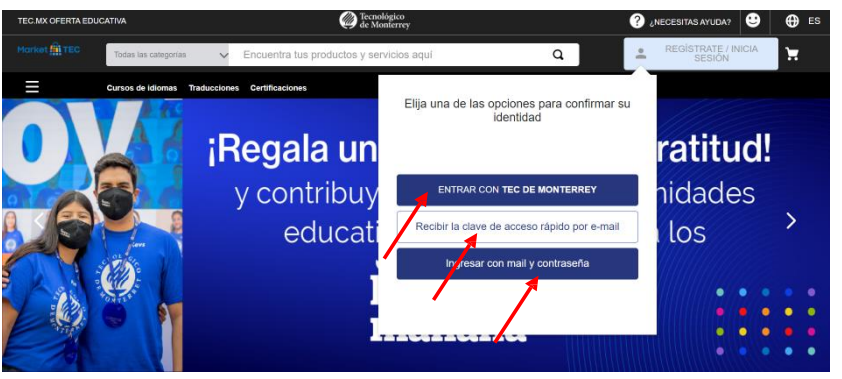

#### Paso 4

Una vez que inicies, selecciona en la parte superior izquierda: "Curso idiomas"

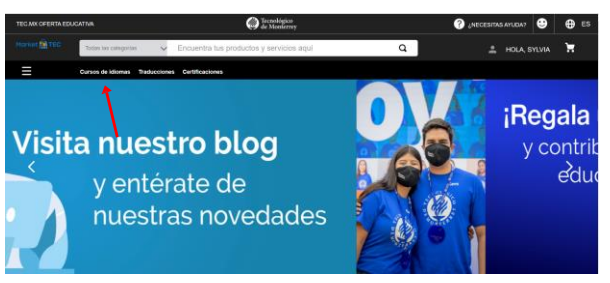

### Paso 5

Seleccionas en filtro "campus Sinaloa"

### Paso 6

Selecciona dándole clic al curso de tu interés

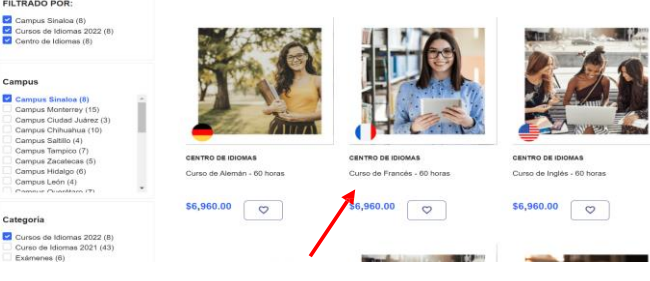

### Paso 7

En el apartado donde dice "Campus" **selecciona "Sinaloa"** En el apartado que dice "Periodo" **Selecciona el periodo a cursar.** 

合合合合合(0)

\$6,960.00

Campus Sinaloa

Primavera FEB-JUN 2022

Compras Seguras

📜 Agregar a su carrito

00

 $\heartsuit$ 

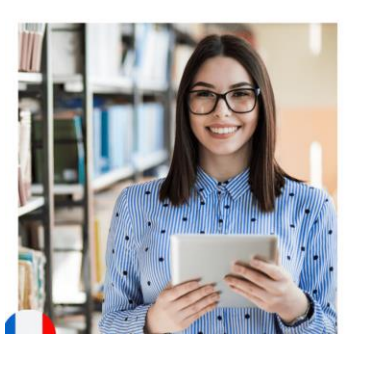

**Paso 8** Dar clic en "**Comprar**"

## Dar clic en "Continuar"

| uleiua.                                           |                 | Market 🏭 TEC                                                          |            |                |                                 |                         |                  | <ul> <li>Rogresar</li> </ul> |                                 | Si cuentas con algún descuento aqui                                                                                                    |
|---------------------------------------------------|-----------------|-----------------------------------------------------------------------|------------|----------------|---------------------------------|-------------------------|------------------|------------------------------|---------------------------------|----------------------------------------------------------------------------------------------------|
|                                                   |                 |                                                                       |            |                |                                 |                         |                  |                              |                                 | puedes poner el código, recuerda que<br>si capturas un código de descuento                                                                                                    |
|                                                   |                 | Producto<br>Curso DE FRANCÉS -<br>CARPUS SINALOL - PR<br>FRANCIN 2022 |            | Precio         | Cantidad                        | Subtotal<br>\$ 6,960.00 |                  | Resume                       | en de Pedido                    | que no te corresponde y pagas menos<br>de la cantidad que deberías, se te<br>contactará durante el semestre para<br>que pagues el faltante y un recargo<br>por uso indebido de cupón.<br>Si tiones dudas contártanos |
|                                                   |                 |                                                                       |            | ERA 5 6,960.00 |                                 |                         | Si tienes un cód | Si tienes un código o        | o de descuento puedes aplicario |                                                                                                    |
|                                                   | Descuentos disp |                                                                       |            | ponibles       |                                 |                         |                  |                              | Si ticiles dades contactanos.   |                                                                                                    |
|                                                   | Promoción       |                                                                       | C          | Cupón (Esto e  | es lo que ing                   | (resan)                 |                  | Subsected                    | 5.6.960.00                      |                                                                                                    |
| Γ                                                 | 10% Alumnos     |                                                                       | 0          | i10alumn       |                                 |                         |                  | Costo del envio              | Gratis                          |                                                                                                    |
|                                                   | 10% EXATEC      | ci10                                                                  |            | i10exate       | Oexate                          |                         |                  | Total                        | \$ 6,960.00                     |                                                                                                    |
| 15% Pronto Pago<br>20% Empresas<br>30% Colaborado |                 | 15pr<br>ci20<br>es 30cc                                               |            | 5prontopage    | orontopago<br>Oconvemp<br>cotec |                         |                  | Continuer                    | untiquer 🔨                      |                                                                                                    |
|                                                   |                 |                                                                       |            | i20convemp     |                                 |                         |                  |                              |                                 |                                                                                                    |
|                                                   |                 |                                                                       |            | 80cotec        |                                 |                         |                  |                              |                                 |                                                                                                    |
|                                                   |                 | Deee                                                                  | <b>∧</b> ' |                |                                 |                         |                  | -                            |                                 |                                                                                                    |

Paso 9

Favor de llenar los datos del alumno que va a cursar en el centro de idiomas: **"Nombre, apellidos, Teléfono.** Posteriormente dar clic en **"Siguiente"** 

| Correct:<br>http://betextightomail.com Aŭn faita completar los datos del paso anterior Nombre Cauda Eleva Cauda Eleva Cauda Eleva | o <b>\$ 6,960.00</b><br>PUS |
|----------------------------------------------------------------------------------------------------|-----------------------------|
| Nombre Cantided 1 Caudia Elona                                                                                                    | 14                          |
|                                                                                                    |                             |
| Anellidos * Teléfono Subtotal                                                                                                    | \$ 6,960.00                 |
| Robles López 0678469837  Costo del envío                                                                                          | Gratia                      |

Te aparecerá la información de envió, la cual dejarás como está, solo agregar el nombre de quien recibe, como requisito solamente y recorres hasta abajo donde dice: **"Ir para el pago"**.

Datos personales

-

5

=3

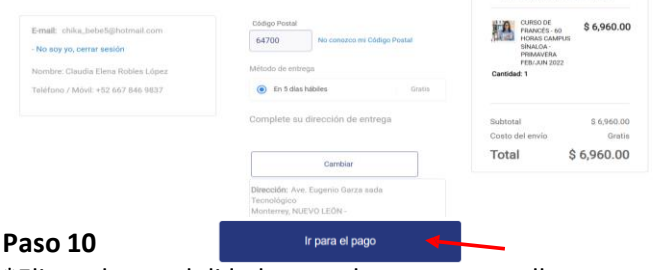

Resumen de pedido

\*Eliges la modalidad que deseas pagar, llenas tus datos personales y da clic en **"pagar"**:

| ieta de crédito | Número                                      |                                                                                           |             |
|-----------------|---------------------------------------------|-------------------------------------------------------------------------------------------|-------------|
|                 |                                             | Resumen de p                                                                              | edido       |
| jeta de débito  | VISA e e e e e e e e e e e e e e e e e e e  | CLIPSO DE PRANCES - 90<br>HORAS CAMPIUS SIMAL OA<br>PRIMAVERA FEB JUN 2022<br>Cantided: 1 | \$ 6,960.00 |
| PayPal          | Total - \$ 6.000.00                         | Subtotal                                                                                  | \$ 6,950.00 |
|                 |                                             | Costo del envio                                                                           | Gratis      |
| a Electrónica   | Nombre y Apellido como figura en la tarjeta | Total                                                                                     | \$ 6,960.00 |
|                 |                                             | A Pagar                                                                                   | ii ii       |
| cha Bancarta    |                                             |                                                                                           |             |
|                 | Fecha de Vencimiento *                      |                                                                                           |             |

#### 3. Llena la información requerida en el formato:

Solicitar factura de la orden 1148230907694-01

¿Extranjero?

Uto de CFD

Comentarios

🛃 "Extranjero?

Comentarios

Nombre del cliente o Razón Social

Número de identificación fisci

País de residencia fiscal

# MANUAL DE FACTURACIÓN

# Facturación

#### .........

#### ¿Cómo puedo facturar mi compra?

Si eres alumno del Tecnológico de Monterrey, tu Factura (CFDI) en Market TEC se realizará de forma automática y estará disponible en Servicios de facturación; https://prd23sfac01.itesm.mx/Facturacion/Index Nota: te recordamos que debes de ingresar a través de mitec. Si ingresaste como padre, madre, profesor(a), colaborador(a), egresado(a), o público general, puedes solicitar tu Factura (CFDI) a través de los siguientes pasos:

#### 1. Ingresa a tu cuenta dentro de Market TEC:

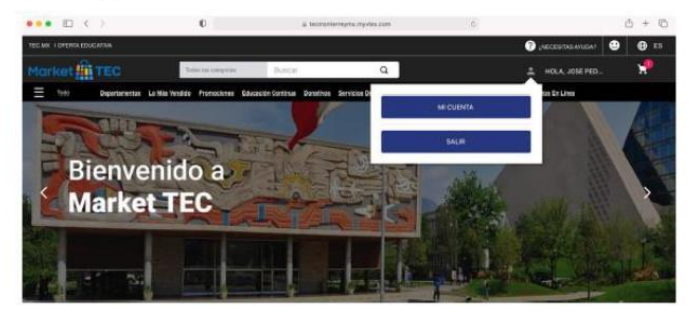

| 2. | Ingresa a | la sección r | nis pedidos: |
|----|-----------|--------------|--------------|
|----|-----------|--------------|--------------|

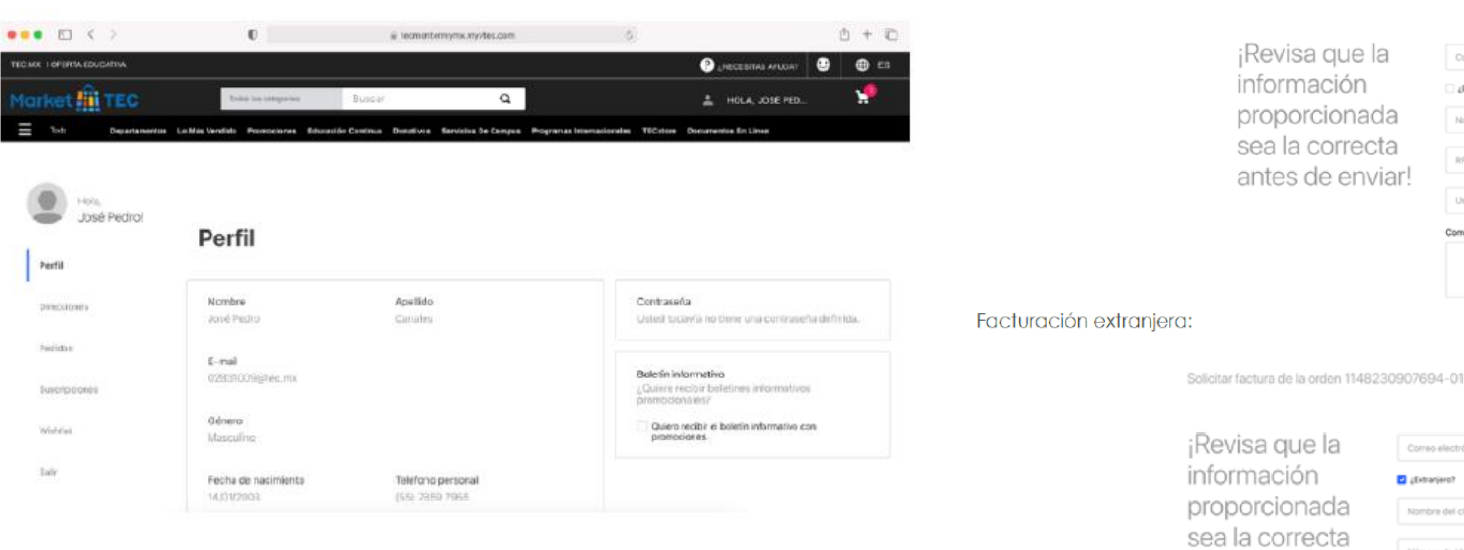

#### Dentro del pedido selecciona "SOLICITAR FACTURA"

### Mis Pedidos

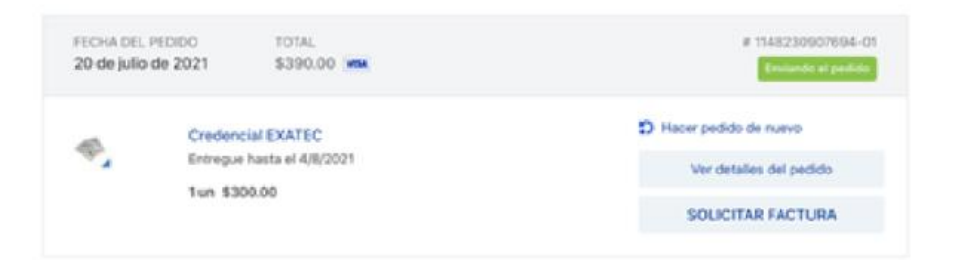

# **Preguntas frecuentes:**

#### No he solicitado mi factura y ya pasaron 30 días naturales de haber realizado la compra. ¿Cómo puedo obtenerla?

En este caso te recomendamos ponerte en contacto con el equipo de TECservices a través del correo TECservices@servicios.tec.mx

#### Solicite mi factura, pero no la he recibido, ¿cómo puedo obtenerla?

En este caso te recomendamos ponerte en contacto con el equipo de TECservices a través del correo TECservices@servicios.tec.mx

4. Selecciona la opción enviar al final del formulario. Recibirás un correo de confirmación de solicitud de factura.

antes de enviar!

Nota: tienes 30 días naturales para solicitar tu factura a partir de tu compra, dentro del mismo año fiscal.

Facturación nacional: